## Wie finde ich Tickets, die nicht gedruckt wurden?

- 1. Über das Symbol "Ordner mit Lupe" die Auftragssuche öffnen
- 2. Bei Status Buchung "Gebucht" oder "Option" auswählen

| 2                                        |                         |                      | Auttragss                      | suche                  |                        |       |
|------------------------------------------|-------------------------|----------------------|--------------------------------|------------------------|------------------------|-------|
| Suche allgeme                            | in                      |                      |                                |                        |                        |       |
| Sortiermerkmal:                          | 1. Reisetag 💌           | Status Buchung:      | Alle 💌 Status                  | Druck: Alle            | Status Zahlung: /      | vie 💌 |
| Auftragsnr.:                             |                         | Verkaufsstelle:      | (AE) Geändert<br>(AL) Alle     |                        |                        |       |
| Belegnummer:                             |                         | Musternummer:        | (BU) Gebucht<br>(ST) Storniert | Nummer:                |                        |       |
| Anlagedatum V                            | on:                     | Bis:                 | (VB) Option                    | etag Von:              | Bis:                   |       |
| Abholungstyp:<br>Besteller<br>Kundennr.: | Auftragsnumme           | r 💌 Abholun<br>Name: | gsnr.:                         | Abholungsa<br>Vorname: | art Alle               | •     |
| PLZ:                                     |                         | Ort:                 |                                |                        |                        |       |
| Reisender                                |                         |                      |                                |                        |                        |       |
| Name:                                    |                         |                      | Vorname:                       |                        |                        |       |
| Besonderheite                            | n<br>lliger Auffräge (F | Restzahlung) Fällig  | keitsbeginn: Mi 19.0           | 2 2020 🖬 🛛 Fälligke    | itsende: Mi 26.02 2020 |       |

3. Bei Status Druck "offen" auswählen

|                      |                   |                | Auftra     | agssuch       | e               |                  |        |
|----------------------|-------------------|----------------|------------|---------------|-----------------|------------------|--------|
| Suche allgemein      |                   |                |            |               |                 |                  |        |
| Sortiermerkmal: 1. F | Reisetag 💌 Statu  | s Buchung: Al  | le 🔻       | Status Druck: | Alle            | Status Zahlung:  | Alle 💌 |
| Auftragsnr.:         | Ver               | kaufsstelle:   |            |               | (01) Offen      |                  |        |
|                      |                   |                | _          |               | (02) Ok         | 1 mb             |        |
| Belegnummer:         | Must              | ernummer: k    | -          | IDENT-Num     | (04) Wiederholy | ing              |        |
| Anlagedatum Von:     |                   | Bis:           |            | 1.Reisetag    | (AL) Alle       | is:              |        |
| Abholungsart:        |                   |                |            |               |                 |                  |        |
| Abholungstyp: Auf    | tragsnummer 💌     | Abholungsr     | nt.:       |               | Abholungsart: / | Alle             | -      |
| Besteller            |                   |                |            |               |                 |                  |        |
| Kundennr.:           |                   | lame:          |            |               | Vorname:        |                  |        |
| PLZ:                 |                   | Ort            |            |               |                 |                  |        |
| Reisender            |                   |                |            |               |                 |                  |        |
| Name:                |                   |                | Vorname:   |               |                 |                  |        |
| Besonderheiten       |                   |                |            |               |                 |                  |        |
| Suche fälliger       | Aufträge (Restzah | lung) Fälligke | itsbeginn: | Mi 19.02.2020 | Fälligkeitser   | ide: Mi 26.02.20 | 20 🖪   |
|                      |                   |                |            |               |                 |                  |        |

4. Den Suchlauf über "Suchen" startet – es kann sein, dass der erste Suchlauf zu lange dauert, dann kommt eine Fehlermeldung. In diesem Fall den Suchlauf einfach so lange wiederholen, bis etwas angezeigt wird

5. Es werden nun alle Auftragsnummern angezeigt, bei denen eine oder mehrere Leistungen die Kriterien erfüllen, nach denen gesucht wurde

| <u> </u> | )                  |           |   | <u> </u>     |   |                    |              |          |                    |   |
|----------|--------------------|-----------|---|--------------|---|--------------------|--------------|----------|--------------------|---|
| 0        | Auftragsübersicht  | Gefunden: | 2 | Dargestellt: | 2 | 🔁 🖷                | Po 🔁 😂 🕨     |          |                    | × |
| 7        | Auftragsnr: 44736  | 5587      |   |              |   | 1.Reiseta 17.02.20 | angelegt am: | 17.02.20 | Anz. Leistungen: 1 | _ |
|          | TAuftragsnr: 62394 | 2967      |   |              |   | 1.Reiseta26.02.20  | angelegt am: | 19.02.20 | Anz. Leistungen: 1 |   |
|          |                    |           |   |              |   | _                  |              |          |                    |   |

6. Die Auftragsnummern nach und nach über die Auftragssuche öffnen und Screenshots davon machen. Alle Screenshots in einer Word Datei speichern und an Adem schicken, damit sehen kann, welche Leistungen und offenen Beträge in den Aufträgen sind.